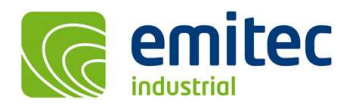

# EFC-400 Release 2022 – neue Audible Noise Funktionen

Die neuen Features im Überblick:

- □ Auslesen von Emissionsspektren in Aufpunkten der Schallpegelberechnung
- □ Höhenkorrektur bei Schallpegelberechnung wahlweise abschaltbar
- □ Screen-Scale der Software wahlweise Dpi-Aware (skalierbar) oder 100% (fixiert)
- Dependence of the second second secon

#### Neue Berechnungsfunktionen:

• Bei der Phasenoptimierung gibt es jetzt die neue Auswahloption 'optimize on all points - allow no pt worse' mit welcher man, nicht wie bisher alle Punkte auf den Maximalwert optimieren kann, sondern die Optimierung so erfolgt, dass niemals ein Punkt schlechter wird als wie bereits vorgegeben. Dieses Verfahren ist für eine <u>automatisierte</u> Optimierung entsprechend 26. BImSchVVwV zwingend erforderlich.

| Select Opti | mization Mode                                                                                                    |
|-------------|----------------------------------------------------------------------------------------------------|
| 2           | Coordinate List Points found! Select:<br>-> Optimize on points Max - allow other Pt worse <yes> or<br/>-&gt; Optimize on points All - allow No Pt worse <no> or<br/>-&gt; Optimize regular <cancel> ?</cancel></no></yes> |
|             | Ja <u>N</u> ein Abbrechen                                                                                                    |

Abb.: Option 'optimize on all points - allow no pt worse' im Dialog zur Phasenoptimierung

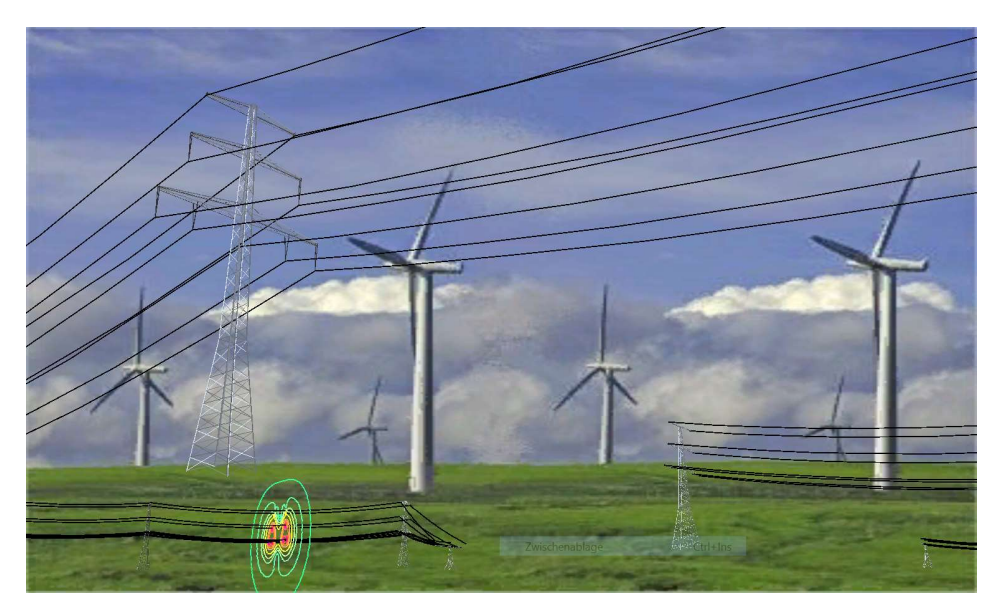

Abb.: Beispiel für Optimierung der Phasen entsprechend 26. BImSchVVwV

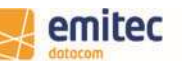

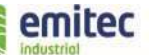

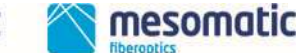

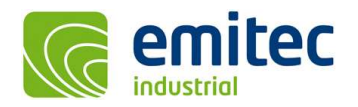

## Neue Audible Noise Funktionen:

• Bei einer Schallpegelberechnung wird jetzt in die 'noise.log'-Datei für die einzelnen Leiterseile, am Ende jeder Zeile ein Kommentar mit Informationen zu Spannung, System, Phasenwinkel und den Leiterseilquerschnitten ausgegeben. Dies dient zur besseren Orientierung beim Zuordnen der Randfeldstärken.

| 🖪 noise          | . log - Ed  | itor               |                   |                  |                   |                |            |      |            |          |    |
|------------------|-------------|--------------------|-------------------|------------------|-------------------|----------------|------------|------|------------|----------|----|
| <u>Datei B</u> e | arbeiten    | Format Ansicht ?   |                   |                  |                   |                |            |      |            |          |    |
|                  |             |                    |                   |                  |                   |                |            |      |            |          | 2  |
| > DISCL          | 1 MED - +1- | is file is NOT no  | rt of the Softwa  | ra fila is ONUS  | THIFFONNI. for Fr | ror-checking   |            |      |            |          |    |
| - DISCH          | AIBR. CI.   | HIS HITE IS NOT PA | Inc of the soltwa | Me, HIE IS ONLY  | INTERNAL IOF EF   | .ror-cnecking. |            |      |            |          |    |
|                  |             |                    |                   |                  | S                 | T. S           |            |      |            |          |    |
| Surface          | Tieldst     | rengths [RV/m] -   | MUDE CAIC e max   | : from charge (= | epri -> conform   | + IASTES/      |            |      |            |          |    |
| n                | seg         | E_RV/m_min         | K_RV/m_mid        | E_RV/m_max       | 0_RV_max          | NPSI           | 101100-000 |      |            |          |    |
| 1                | 1           | 1322.57121         | 1495.75186        | 1668.93250       | 0.00000           | 69.56680       | //Obj:     | C380 | Sys_1 AC_1 | 4x240/40 |    |
| 2                | 1           | 1480.83686         | 1674.74118        | 1868.64551       | 0.00000           | 75.66500       | //Obj:     | C380 | Sys_1 AC_2 | 4x240/40 |    |
| 3                | 1           | 1313.12362         | 1485.06718        | 1657.01073       | 0.00000           | 69.15627       | //Obj:     | 0880 | Sys 1 AC 3 | 4x240/40 |    |
| 4                | 1           | 1362.47800         | 1540.88413        | 1719.29026       | 0.00000           | 71.23804       | //0bj:     | 0380 | Sys 2 DC-  | 4x240/40 |    |
| 5                | 1           | 1514.21803         | 1712.49336        | 1910.76870       | 0.00000           | 76.78843       | //0bj:     | 0380 | Sys 2 DC+  | 4x240/40 |    |
| 7G               | 1           | 429.27876          | 429.27876         | 429.27876        | 0.00000           | -121.99718     | //0bj:     | GW   | Sys_0 AC   | 1x44/32  |    |
|                  |             |                    |                   |                  |                   |                |            |      | 06320      |          | 18 |
| <                |             |                    |                   |                  |                   |                |            |      |            |          | >  |

Abb.: 'noise.log' im Text-Fenster

|      | Aicrosoft Exce                                                       | I - PERSONL.         | KLS           |                               |                        |                |            |             |                  |          |        |
|------|----------------------------------------------------------------------|----------------------|---------------|-------------------------------|------------------------|----------------|------------|-------------|------------------|----------|--------|
| :e   | <u>D</u> atei <u>B</u> earbe                                         | iten <u>A</u> nsicht | Einfügen For  | ma <u>t</u> E <u>x</u> tras I | Date <u>n F</u> enster | 2 🕭            |            | F           | rage hier eingeb | en 💌     | - 8 ×  |
| : D  | 🗋 🗃 🛃 😫 💁 🖏 🗳 🎇   🙏 🖓 🛍 • 🕩 ! 🤊 • 🔍 -   🍓 🧏 Σ + 👌 ¾   🏭 🛷 100% 🕒 Ø 💂 |                      |               |                               |                        |                |            |             |                  |          |        |
| Ari  | al                                                                   | • 10 •               | F K U 🗏       |                               | 🧐 % 000                | € ;00 ;00 1 ₹  | F (F   🛄 • | 👌 • 🛕 •     | -                |          |        |
| -    | A1 👻                                                                 | fx                   | 100           | 50)<br>500                    | 50)<br>50)             |                |            |             |                  |          |        |
|      | A                                                                    | В                    | C             | D                             | E                      | F              | G          | Н           | 1                | J        |        |
| 1    |                                                                      | 8                    |               |                               |                        |                |            |             |                  |          |        |
| 2    | Surface fields                                                       | trengths [kV/n       | n] - MODE= c: | alc e_max: fro                | m charge (=ep          | ori -> conform | + fastes)  |             |                  |          |        |
| 3    | n                                                                    | seg                  | E_kV/m_n      | E_kV/m_m                      | E_kV/m_m               | U_kV_max       | NPSI       |             |                  |          |        |
| 4    | 1                                                                    | 1                    | 1322.57121    | 1495.75186                    | 1668.9325              | 0              | 69.5668    | //Obj: C380 | Sys_1 AC_1       | 4x240/40 |        |
| 5    | 2                                                                    | 1                    | 1480.83686    | 1674.74118                    | 1868.64551             | 0              | 75.665     | //Obj: C380 | Sys_1 AC_2       | 4x240/40 |        |
| 6    | 3                                                                    | 1                    | 1313.12362    | 1485.06718                    | 1657.01073             | 0              | 69.15627   | //Obj: C380 | Sys_1 AC_3       | 4x240/40 |        |
| 7    | 4                                                                    | 1                    | 1362.478      | 1540.88413                    | 1719.29026             | 0              | 71.23804   | //Obj: C380 | Sys_2 DC- 4      | 4x240/40 |        |
| 8    | 5                                                                    | 1                    | 1514.21803    | 1712.49336                    | 1910.7687              | 0              | 76.78843   | //Obj: C380 | Sys_2 DC+        | 4x240/40 |        |
| 9    | 7G                                                                   | 1                    | 429.27876     | 429.27876                     | 429.27876              | 0              | -121.99718 | //Obj: GW   | Sys_0 AC         | 1x44/32  |        |
| 10   |                                                                      | i.                   | ii            |                               | ii                     | ii             |            |             |                  | 1.10     |        |
| 11   |                                                                      |                      | ]_            |                               |                        |                |            |             | 1                |          | ~      |
| N 3  | 🕩 🕨 🔪 Tabel                                                          | le1/                 |               |                               |                        |                | <          |             |                  |          | >      |
|      | <ul> <li>Sicherheit.</li> </ul>                                      | 密 🔆 🖬                | . 🦔 💡         |                               |                        |                |            |             |                  |          |        |
| Bere | it                                                                   |                      |               |                               |                        |                |            |             |                  | NF       | 101.14 |

Abb.: Import der 'noise.log'-Datei in Excel

 In den akustischen Einstellungen besteht jetzt die Möglichkeit die Höhenkorrektur für Schallquellen abzuschalten. Die entsprechende Checkbox wurde freigegeben. Die Ausführung erfolgt (wie auch bei den anderen Zuschlägen) für alle Methoden 1-12. Die Option wird mit dem Projekt zusammen in der \*.cfg-Datei gespeichert und aus dieser geladen. Bei allen alten Projekten ist deshalb immer die Höhenkorrektur =ON, genauso wie global beim Start von EFC-400 oder dem Anlegen von neuen Projekten. Beim QSI-Export werden die Zuschläge ignoriert während die Höhenkorrektur sinngemäß erhalten bleibt (falls nicht deaktiviert). Dieses wird auch in der 'Noise2QsiConfig.log'-Datei dokumentiert.

| no altitude correction for NSPI of source (not recommended)               |           |
|---------------------------------------------------------------------------|-----------|
| NOTE: for L'WA QSI-Export all values forced to be set =0.0 automatically. |           |
|                                                                           |           |
| Default >                                                                 | Ok Cancel |

Abb.: Abschaltmöglichkeit für die Höhenkorrektur freigegeben

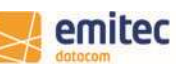

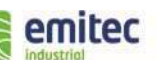

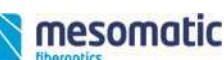

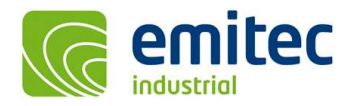

emitec messtechnik ag birkenstrasse 47 6343 rotkreuz switzerland tel +41 (0)41 748 60 10 fax +41 (0)41 748 60 11 info@emitec.ch www.emitec.ch

Bei einer Schallberechnung kann der Pegel für Emissionsaufpunkte jetzt nicht nur als Einzahlwert, sondern auch als Emissionsspektrum ausgelesen werden. Hierzu sind vor der Berechnung die Emissionsaufpunkte im Konstruktionsfenster per Cursor zu selektieren. Nach der Berechnung können dann in der Koordinatenliste die Emissionsspektren in den Aufpunkten abgelesen und per Klick auf den 'Edit'-Button in ein Text-Fenster übertragen werden, welches sich wie unten dargestellt in Excel öffnen lässt.

| WinField 2021                                                                                                    | - [                                                            | 1 ×                     |
|----------------------------------------------------------------------------------------------------|----------------------------------------------------------------|-------------------------|
| Datei Geometrie Objekte Berechnung Ansicht Optionen Werkzeuge Fenster Hilfe                                                                                                    |                                                                |                         |
| 隆 🖻 🖬 😸 🕍 🗠 🖼 🗁 🛇 🐁 🕆 📌 🖑 Det   ∄ 1월   💭 B E 🗶   X 2D 3D ISO Σ 🥖   Я 😹   LF HF                                                                                                    |                                                                |                         |
| $\sigma' \sigma' \alpha   \underline{a}   \underline{a}   \underline{a}   \underline{b}   + \underline{b}   \underline{x}   \underline{x}   \nabla   \overline{\gamma}   \overline{\gamma} + \underline{b}   \underline{a}   \underline{a}   \underline{b}   \underline{b} $ |                                                                |                         |
| *     2D     *     Construction     *     Geometry                                                                                                    |                                                                |                         |
| ∰ 3. — 🔲 🔀 🎢 3tow_ext-an.geo: 2D                                                                                                    |                                                                |                         |
| No temp.kor - Editor                                                                                                    | - 0                                                            | ×                       |
| No. Datei Bearbeiten Format Ansicht Hilfe                                                                                                    |                                                                |                         |
| Cond. x_m         y_m         z_m         L_Sum         [L_63Hz         L_25Hz         L_250Hz         L_500Hz         L_100Hz         L_111           -109.012         -110.988         372.859         1.000         24.531         d8(A)         [5.024 7.757 4.917 7.615 19.327 22.157 12.001           1 x         -90.576         160.109         1.000         35.549         d8(A)         [11.055 17.962 12.937 16.063 28.216 32.801 29.           2 x         -67.531         -483.393         1.000         31.722         d8(A)         [8.446 14.557 9.925 12.926 25.067 29.243 24.10           3 x         44.074         464.788         1.000         32.742         d8(A)         [9.085 15.461 10.665 13.704 25.871 30.191 25.6                                                                                                    | 8kHz]<br>0.000]<br>270 15.9<br>869 28.7<br>16 4.988<br>07 8.46 | 919]<br>217]<br>]<br>5] |
| s × Koordinatenliste ×                                                                                                    |                                                                |                         |
| 30         30         30           8 X         IB(A) [5.024 7.757 4.917 7.615 19.327 22.157 12.001 0.000]         \$27.766(A)                                                                                                    |                                                                |                         |
| IB(A)         [11.055 17.962 12.937 16.063 28.216 32.801 29.270 15.919]           10         B(A)         [16.332 24.067 19.204 22.511 34.224 39.044 36.869 28.217]           11         A         B(A)         [16.332 24.067 19.204 22.511 34.224 39.044 36.869 28.217]           12         B(A)         [16.332 12.937 9.925 12.926 25.067 29.243 24.106 4.988]           12         B(A)         [16.312 04.106 13.704 25.871 30.191 25.607 8 466]                                                                                                    |                                                                |                         |
| 13 X<br>140X                                                                                                    |                                                                |                         |
|                                                                                                    |                                                                |                         |
| OK Sichern Laden Lösche alle II 3                                                                                                    |                                                                |                         |

Abb.: Emissionsspektren der Aufpunkte in der Koordinatenliste und im Text-Fenster

| ×          | Microsoft Excel              | - Mappe1             |                |                                |                        |                                                                            |         |         |               |        |        |               | - 0          | $\times$ |
|------------|------------------------------|----------------------|----------------|--------------------------------|------------------------|----------------------------------------------------------------------------|---------|---------|---------------|--------|--------|---------------|--------------|----------|
| : <b>P</b> | <u>D</u> atei <u>B</u> earbe | iten <u>A</u> nsicht | Einfügen For   | rma <u>t</u> E <u>x</u> tras I | Date <u>n E</u> enster | ? Adobe PD                                                                 | F       |         |               |        | Frage  | hier eingeben |              | _ 8 ×    |
| : 🗅        | 💕 🖬 🖪 (                      | 3 🗳 🌮 🕻              | 1 % 🗅 🔁        | - 🏈 🔊 -                        | (* 🚽 麗 🧕               | $\Sigma \rightarrow \stackrel{A}{Z} \downarrow \stackrel{Z}{A} \downarrow$ | 100%    | - 0     | 10 <b>- F</b> | K ≣ ≣  | ₫ € %  | 00 🖽 🗕 🖄 ·    | - <u>A</u> - | )        |
| 1          | 1 🔁 🐔 🖕                      |                      |                |                                |                        |                                                                            |         |         |               |        |        |               |              |          |
|            | M12                          | ▼ fx                 |                |                                |                        |                                                                            |         |         |               |        |        |               |              |          |
|            | A                            | B                    | С              | D                              | E                      | F                                                                          | G       | Н       | 1             | J      | K      | L             | М            | N-       |
| 1          | x_m                          | y_m                  | z_m            | L_Sum                          |                        | L_63Hz                                                                     | L_125Hz | L_250Hz | L_500Hz       | L_1kHz | L_2kHz | L_4kHz        | L_8kHz       |          |
| 2          | -154.774                     | 451.655              | 1              | 31.405                         | dB(A)                  | 8.409                                                                      | 14.297  | 9.764   | 12.747        | 24.87  | 28.964 | 23.482        | 3.164        |          |
| 3          | -101.77                      | 20.903               | 1              | 41.777                         | dB(A)                  | 15.99                                                                      | 23.7    | 18.647  | 21.921        | 33.819 | 38.675 | 36.348        | 26.619       |          |
| 4          | -39.547                      | 401.751              | 1              | 36.121                         | dB(A)                  | 11.31                                                                      | 18.373  | 13.342  | 16.506        | 28.596 | 33.26  | 30.152        | 18.268       |          |
| 5          | 21.029                       | -2.736               | 1              | 50.752                         | dB(A)                  | 22.973                                                                     | 31.599  | 29.429  | 33.251        | 42.077 | 46.415 | 45.742        | 42.255       |          |
| 6          | 88.189                       | -457.127             | 1              | 32.505                         | dB(A)                  | 8.965                                                                      | 15.263  | 10.514  | 13.542        | 25.703 | 29.979 | 25.216        | 7.448        |          |
| 7          |                              |                      |                |                                |                        |                                                                            |         |         |               |        |        |               |              | ~        |
| H          | → H Tabe                     | lle1 / Tabelle       | 2 / Tabelle3 / | /                              |                        |                                                                            |         |         | <             |        |        |               |              | >        |
| Bere       | lit                          |                      |                |                                |                        |                                                                            |         |         |               |        |        |               | NF           |          |

Abb.: Emissionsspektren der Aufpunkte nach Übertrag in Excel

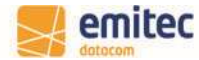

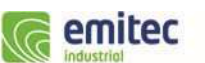

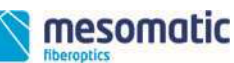

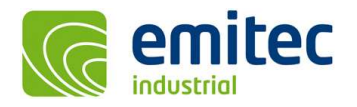

 Bei einer Phasenoptimierung auf Punkte der Koordinatenliste wird jetzt eine ausführliche Auflistung in der Datei 'Phases.log' protokolliert, sofern die Option 'Small log-file' deaktiviert ist. Der Anwender kann diese in ein Programm zur Tabellenkalkulation kopieren und eine Optimierung der Standorte konform zur 26. BImSchVVwV manuell durchführen.

|    | A              | B              | С            | D        | E       |  |
|----|----------------|----------------|--------------|----------|---------|--|
| 1  | Coordinate #   | fieldstrength  | Coord-X      | Coord-Y  | Coord-Z |  |
| 2  | 1              | 0.60688043     | -56.284      | -203.655 | 0       |  |
| 3  | 2              | 14.7409582     | -15.118      | 87.728   | 0       |  |
| 4  | 3              | 29.7190113     | 2.004        | 158.747  | 0       |  |
| 5  | case no. field | dstrength [uT] | [kV/m] phase | e no.    |         |  |
| 6  | 1              | 29.7190113     | 123 123      |          |         |  |
| 7  |                |                |              |          |         |  |
| 8  | Coordinate #   | fieldstrength  | Coord-X      | Coord-Y  | Coord-Z |  |
| 9  | 1              | 0.5398351      | -56.284      | -203.655 | 0       |  |
| 10 | 2              | 14.2640238     | -15.118      | 87.728   | 0       |  |
| 11 | 3              | 30.2800426     | 2.004        | 158.747  | 0       |  |
| 12 | case no. field | dstrength [uT] | [kV/m] phase | e no.    |         |  |
| 13 | 2              | 30.2800426     | 123 132      |          |         |  |
| 14 |                |                |              |          |         |  |
| 15 | Coordinate #   | fieldstrength  | Coord-X      | Coord-Y  | Coord-Z |  |
| 16 | 1              | 0.33123404     | -56.284      | -203.655 | 0       |  |
| 17 | 2              | 12.801487      | -15.118      | 87.728   | 0       |  |
| 18 | 3              | 42.4470749     | 2.004        | 158.747  | 0       |  |
| 19 | case no. field | dstrength [uT] | [kV/m] phase | e no.    |         |  |
| 20 | 3              | 42.4470749     | 123 312      |          |         |  |
| 21 |                |                |              |          |         |  |

Abb.: 'Phases.log' nach Übertrag in Excel

#### Verbesserte Benutzeroberfläche:

• In den Dialogen zum Editieren mehrerer markierter Leiter oder Transmitter sind die Eingabefelder nur noch dann 'leer', wenn sich die Werte der markierten Objekte unterscheiden. Sind die Werte gleich, so werden diese in 'grau' angezeigt. Durch Anzeige 'gleicher Werte' ist es schnell möglich mehrere Objekte auf Spannung, Strom, Phase etc. zu überprüfen.

|                  | х       | Y          | Z            |
|------------------|---------|------------|--------------|
| Startpoint [m]:  | []      | []         | 15.500       |
| indpoint [m]:    | []      | []         | 15.500       |
| leight [m]:      | 8.000   |            |              |
| oltage [kV]:     | 110.000 | Cond. No.: | 12 marked    |
| Current [A]:     | 645.000 |            |              |
| hase [º]:        | []      | Groundwire | 6 <b>–</b> N |
| l [mm²]:         | 240.000 | Active:    |              |
| t [mm²]:         | 40.000  | Passive:   |              |
| u [mm²]:         | 0.000   |            |              |
| tadius (mm): 🛛 🗃 | 10.916  | -          | urn around   |
| Res. [Ohm/km]:   | 0.000   |            | Straight     |
| No. Subropes:    | 1       |            | Cancel       |
| pacing [m]:      | 0.000   |            | Cancer       |
| requency [Hz]:   | 50.000  |            | OK           |

Abb.: Dialog zum Editieren von Leitern bei mehrfacher Markierung

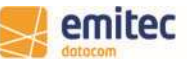

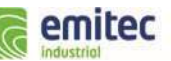

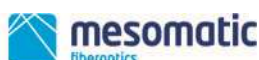

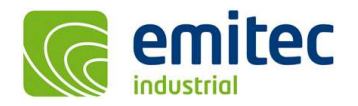

#### **Allgemeine Neuerungen:**

Unter 'Erweiterte Einstellungen | Werkzeuge' kann man den 'Screen-Scale' jetzt auf 100% (das heißt 'non Dpi-Aware') fixieren. Dies bewirkt, dass die Software die Größe von Fenstern, Buttons und Schriften konstant hält, auch wenn bei steigender Bildschirmauflösung von 4K bis 8K die von Windows 'empfohlene Skalierung' 150% bis 250% beträgt, was normalerweise zu einer Verkleinerung zuvor genannter Elemente führt.

| Screen-Scale always 100% - non 'Dpi-Aware' |  |  |  |  |  |  |  |
|--------------------------------------------|--|--|--|--|--|--|--|
| << std. Options Standard OK Abbruch        |  |  |  |  |  |  |  |

Abb.: Option 'Screen-Scale always 100% - non Dpi-Aware'

### Neue Konstruktionsfunktionen:

Die Grenzen für Freileitungsprojekte wurde hochgesetzt. So beträgt die Anzahl der 'Extended Tower' jetzt 2000 (vorher 1000) und die der 'Trassen' 600 (vorher 100).

## Kartographische Daten:

Beim Export von Isolinien etc. als \*.dxf-Datei wird als Vorlage die leere Zeichnung 'EFC-400.dxf' verwendet. Die in dieser leeren Zeichnung festgelegten Laverfarben werden beim Export den Isolinien zugewiesen. Sollte der Anwender die Farben ändern wollen, so kann dies direkt in der entsprechenden Datei 'EFC-400.dxf' vorgenommen werden. Für das erneute Abspeichern der Datei muss in jedem Fall AutoCAD-dxf-Format R12 verwendet werden. Für den Fall, dass beim manuellen Überschreiben Fehler auftreten existiert eine Sicherheitskopie im Verzeichnis '\whatsnew\dxf-originale'.

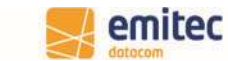

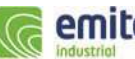

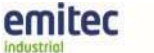

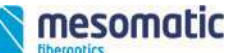